## **Installing the Commercial ADP V15.1 Patch**

To install the Commercial ADP V15.1 Patch on your PC, follow the instructions below:

Note: Ensure the ADP application is closed prior to installing the required Patch

- When you have received the Commercial ADP V15.1 Patch from your Admiralty Chart Agent, downloaded it from our UKHO FTP Site at <u>http://www.ukho.gov.uk/ProductsandServices/ElectronicCharts/Pages/Updating-Services.aspx</u> or from the ADP Weekly Update DVD, save it to your Desktop, USB/Removable Drive or any other preferred location
- 2. Double click on the Patch

|                      |                           | 4                |               |               |   |
|----------------------|---------------------------|------------------|---------------|---------------|---|
| Computer             | r  Transcend (E:)         | 1.               | • 49 Search 7 | ranscend (E;) | 2 |
| Organize  Share with | - Burn New folder         |                  |               | 10 <b>•</b>   | 0 |
| 🔆 Favorites          | Name                      | Date modified    | Туре          | Size          |   |
| Nesktop              | Sustem Volume Information | 03/08/2014 13:34 | File folder   |               |   |
| 〕 Downloads 🔍 🤇      | ADP2015_1_SR2             | 05/05/2015 13:04 | Application   | 5,988 KB      |   |
| Recent Places        | ATT2015_1_582             | 05/05/2015 12:24 | Application   | 2,621 KB      |   |
| The Librarian        |                           |                  |               |               |   |
| Documents            |                           |                  |               |               |   |
| Music                |                           |                  |               |               |   |
| Pictures             |                           |                  |               |               |   |
| Videos               |                           |                  |               |               |   |
| Computer             |                           |                  |               |               |   |
| Gene OSDisk (C:)     |                           |                  |               |               |   |
| DVD RW Drive (D:) A  |                           |                  |               |               |   |
| Transcend (E:)       |                           |                  |               |               |   |
| 🗣 Network            |                           |                  |               |               |   |
| 3 items              |                           |                  |               |               |   |

3. The Patch is then prepared for installation

| ADMIRALTY Digital Publication | s - InstallShield Wizard                                                                                                    |
|-------------------------------|----------------------------------------------------------------------------------------------------|
|                               | Preparing to Install 3.                                                                                                    |
| 3                             | ADMIRALTY Digital Publications Setup is preparing the<br>InstallShield Wizard, which will guide you through the program<br>setup process. Please wait. |
| Constant of the               | Extracting: ADP2015_1.msp                                                                                                    |
|                               |                                                                                                    |
|                               |                                                                                                    |
|                               |                                                                                                    |
|                               |                                                                                                    |
|                               | Cancel                                                                                                    |

4. The "Install Shield Wizard" then opens. Click "Update"

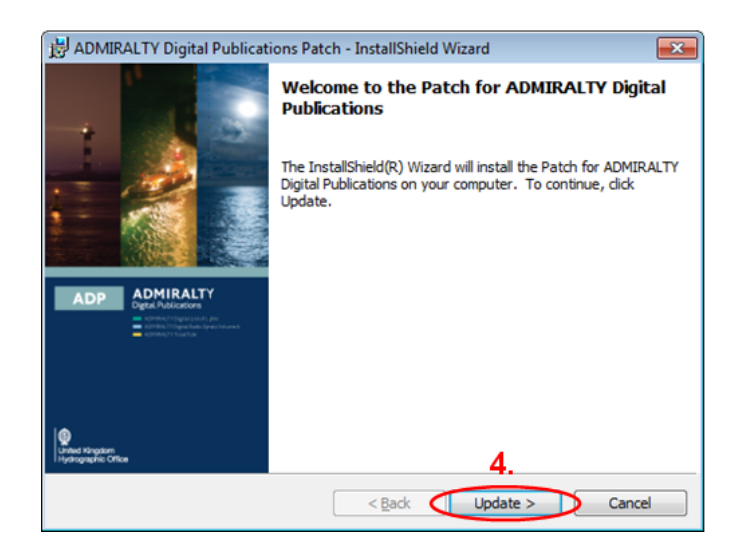

The installation of the Patch is now going through. This only takes less than a minute.

| 🔡 ADMIRAI       | TY Digital Publications - InstallShield Wizard                                                                        | - • •  |  |  |  |  |
|-----------------|----------------------------------------------------------------------------------------------------|--------|--|--|--|--|
| Installing A    | DMIRALTY Digital Publications                                                                                         | ADP    |  |  |  |  |
| The program     | n features you selected are being installed.                                                                          |        |  |  |  |  |
| 1               | Please wait while the InstallShield Wizard installs ADMIRALTY Digital<br>Publications. This may take several minutes. |        |  |  |  |  |
|                 | Status:                                                                                                    |        |  |  |  |  |
|                 |                                                                                                    |        |  |  |  |  |
|                 |                                                                                                    |        |  |  |  |  |
|                 |                                                                                                    |        |  |  |  |  |
|                 |                                                                                                    |        |  |  |  |  |
|                 |                                                                                                    |        |  |  |  |  |
| InstallShield - |                                                                                                    |        |  |  |  |  |
|                 | < Back Next>                                                                                                    | Cancel |  |  |  |  |

When the installation is complete, click "Finish"

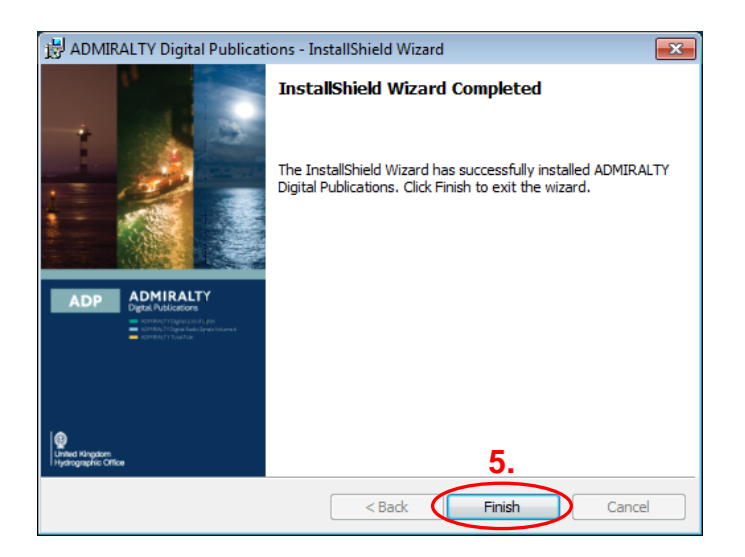